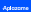

# Guía del Panel de Control

#### 1. ¿Qué es el Panel de Control de Aplazame?

Evila platalionna ale Epilaname pue tre parmite a genetionar texe operanditorea, controllera hen verhain. Enancialente of enance he exilement die negocia: Peoble lanuar sampalane de Neueraation auforement diesangger Espiloherismen, besturaus s informent die verhans son Auforanena.

#### 2. ¿Cómo acceder al Panel de Control?

Para accessive a ta Parad de Control de Aplicantes anis transmission accessive a tra scorera devide el interior. 2 desembr obligado en el menzi a superior de serve aplicantes a sen E controlacativo, internation el estad y la contratación acada por E controlacativo en Adriantes y bar elle en el locativo de "Defend".

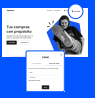

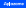

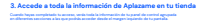

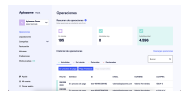

giorecom/species

del servere.

### 3.1 Creasy configure tus tiendas (Online/Offline) Hainade de value el vande de transfer publicar index la clana de production de value el vande de la clana de la clana de l

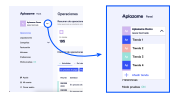

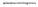

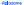

#### 3.2 Visualiza tus operaciones

El accenter al Parent de Control, se la montraria automaticamente el aportado de Operaciones. En el procedurado las canceleres de Besarente de aparecelares e Medical de aportadores donte portes civadores de forma general y destadas responsibilmentes el actuales de sus aportantemestores.

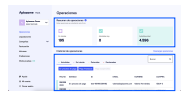

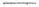

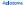

#### 3.2.1 Estado de tus Operaciones

Los estados de un participante abuación en la que se encuerte rente una de los solucitades de Transfación de tus clamies.

#### A subset of the second state of the second state of the

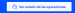

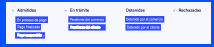

 Administrate foot anywhere operationers over her extreme efficient Practice enter an process de page, finalizadae o suspendicions

• En mánica for aquelas spanolorus que amén paralieros de algón mánica. Puedas asea paralieros de ana actividade para de se significa o del relatos.

Ta menananderna on ka ka spensiona an hânia a daoin ya ma sen menoinne ma menieur da teacitica dala dane dane sen ana se terminer. - Dementidear foor arguebas operaciones que tos se terr normplana los entiempos. Prueden ser rennesiderienses e talver acquitados por linema acción mendíantes da sualizar non no factolo o el díarmo.

Farna puellelles Gariari la productedad da sur admitteles si su cualcur o tealerar portgos to har sido racinarados por Aplanatta

Bechanatize for arguine sparations softwards proports campion in tequines to consection in interaction is neglicite minimum legales (ne alogithics)

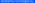

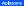

# 3.2.2 Descarga tus operaciones

Para desarrages especialment paradets allant lillen anternation de bahara y angle la uningería de especialis. El desarrageña, tandaise tembiés etense datas relacaristes en el bahara para poder libra, norma el producto de Educatos de Allando en E $\Delta$ 

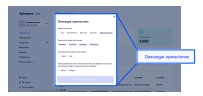

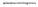

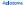

# 3.2.3 Detalles de tus operaciones

Elementar en un pendido, pendido con technolos detalles y deixos más importantes do teo operaciones. Enerciados con Aplaname. Dende el relevención places: de la solicitad del silamin, ell'importe del cambo financiado, etc.

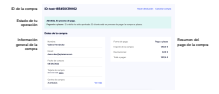

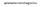

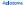

## 3.2.4 Devoluciones y cancelaciones

#### Notambe para independente independente del politici mas danse à que para della parte atra de desentes al reporte test de las Interpretes se independente independentes de astronomica de la serie de la politica de la contra de la politica Interpretes de las independentes de astronomica de la politica de la politica de la politica de la politica de

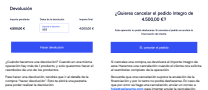

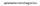

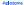

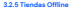

E tieres tierels films te enversentemen <del>dissanza a l'illegati da una de Desti Dissa y compartito en la</del> manganisa-hermania en travale de artier mais calacitori sino como una francessiati aduat a Para diss Control de Jaharem, plantes el clamite a la here de completer su substant de crédito, ademis de gratieres develuciones en travals.

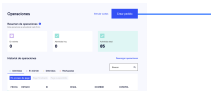

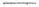

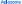

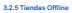

#### Das con logan buchts chie sollers al miseru venici ins signiterius compare a rellenar con la información del cliente Es importantes que indopes los delos de armal y infilitore, ya que tu clareira rechieira ela risce para completer su subsidiará e su armali o vie DM.

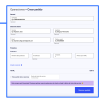

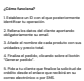

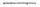

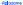

#### 3.3 Accede a tus Liquidaciones

Evention de la apartada de Lippidae inversa avec archevals toda la index musicia convergenciante a los apares que te la morea admenia convergencialente a las quencians. Ente quiere direir que ande muite se Aparesen En Aplanement tradaquementante aos las particularios. Ente quiere direir que ande muite te en admensero da la particulario en envergencialmente au el transmismo da direira muite terra. Never indexe en ande direira en admensero da la particulario en envergencialmente au el transmismo da direira muite terra. Never indexe en admensero da direira muite en admensero da direira muite a seconda direira da direira da direira da direira da direira da direira direira direi

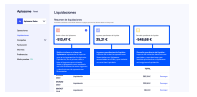

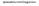

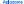

# 3.3 Accede a tus Liquidaciones

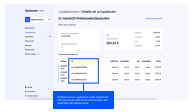

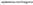

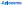

# 3.3.1 Descarga tus Liquidaciones

Come en el sues de las operaciones, también puedes descarger tus lopiciaciones en formatis envis du desde tu Parol de Control, acatando por un portodo de tiempo conomio. Además podede ellementar entre dos visios

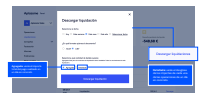

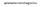

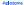

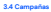

Les semparies les permitéres sitement ferencientifies a un sente reductifie pars tous distrituis. Es alguns par 1121 contaction quieres sitement a las districtuis y qui districtuis denness, que temps to sampagne propries qui sente sente la trabalant de las intervenses de las ferencientemens sente una parter de alguns y puestes senter la trabalant de las intervenses de las ferencientemens sente una parter de alguns primeiras estimativas estatuis de las ferencessas de las ferencientes este mans estat estat estat de la contra de la contra de las ferences de las ferencientes este mans estat estat estat de las de las de las ferences estat de las ferences estat estat de las ferences estat estat de las de las de las de las de las de las de las ferences estat estat de las de las de

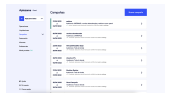

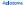

# 3.4.1 Cómo crear una campaña

Ve all aparticule Comparison y pulsa solare all'instito" "Norma comparie" que arecontección en la parte superior de la Instanza a la demaria. Na mendramos colora areconos una comparia de fenerolación como a para no sela instancial

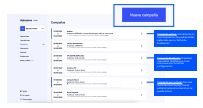

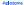

# 3.4.1 Cómo crear una campaña

Equal to passes indicates an experiment de consolid-relationariade periode de servicies en las importes monitores y existences de la companie y a la discussión de la visione. Desse companies pará es seguentenicas por audiencias y terme differencias compañías ariandos en la tienda com completes han desse colonizativos "Over compañía" y partecidade consela to compañía.

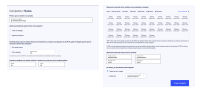

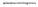

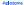

### 3.4.2 Campañas segmentadas por audiencias

Device of approximation for comparison provides larger comparison der Remarkanisien com consideration en proprietien au determinisation gruppens die kan chamine. Here eine weiter al appertation der Campanie der im Annel der Construky weiter apper macheniste la specifie der aussichereniste jaar bedapp 2. sonstrumentlich aus ober versit habel "Mache Aufleheits". Champaie, die sonstreter as kan aufleheiter jaar soger production fahren Namel weiter der machen aufleheit. "Champaie, die sonstreter as kan aufleheiter jaar soger production fahren Namel kan aufleheit aufleheit. Die eine Neue aufgegen aufleheit was aufleheiter einer verster aufleheiter aufleheit. Aufleheit einer Neue aufgegen auf der weiter kan aufleheiter einer verster auflehenden.

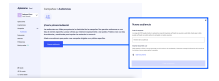

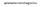

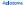

# 3.4.3 Campañas segmentadas por productos

Alexana da compañía, tendeda que autoresterar la segmentención para producto tala y como ciente en la integre Des ver has compañía ha compañía en el Annola de Control de Aglaneero, teines que auxiliar las productos a des que quieras advenceinar à Manumania. Para adque autoreste al pareir de control de las formados y uninserior de productos en la control de Africa. En el que condes el danse de deservel de las terretes de las deserves analy productos en las controls de Africa. En el que condes el danse de deservel des las terretes de las deserves analy productos en las controls de Africa. En el que condes el danse el danse de danse de deserver de las deserves de entretes de las deserves de las deserves de las deserves de las deserves de las deserves de las deserves de entretes de las deserves de las deserves de las deserves de las deserves de las deserves de entretes de las deserves de las deserves de las deserves de las deserves de las deserves de entretes de las deserves de las deserves de las deserves de las deserves de entretes de las deserves de las deserves de las deserves de las deserves de las deserves de entretes de las deserves de las deserves de las deserves de las deserves de las deserves de entretes de las deserves de las deserves de las deserves de las deserves de entretes de las deserves de las deserves de las deserves de las deserves de entretes de las deserves de las deserves de las deserves de las deserves de entretes de las deserves de las deserves de las deserves de las deserves de entretes de las deserves de las deserves de las deserves de las deserves de las deserves de entretes de las deserves de las deserves de las deserves de las deserves de las deserves de entretes de las deserves de las deserves de las deserves de las deserves de las deserves de entretes de las deserves de las deserves de las deserves deserves de las deserves de las deserves de las deserves de las deserves de las deserves de las deserves deserves de las deserves de las deserves deserves deserves de las deserves deser

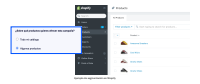

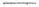

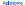

## 3.4.4 Replicar una campaña en varias tiendas

Parte opine la nerpara mante en note una de las tendes para selemines, de menera distribuies y em las mineas rené cines de an mante y por la tem solicita en selecida de tendencia, aparecel inmo nerpara proponale en al aparele la complete de televisión

Sub politika septisar nar organika politipus a mitin se neologije da protekteros, sin politik segmente por audionalempono En centrilo, nar o manike politikarada et noriske politika aktoriske se neolo na aptimetri na segmentació por protektero a audionnia. Prevaditaria, tantitico par accestor a maio famila par contenza dicha nargante popinar metitico an male de attri interación.

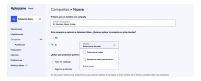

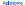

## 3.4.4 Replicar una campaña en varias tiendas

Zi waliane neo compario mpiloada, si sigono de las tiendos mismoirendes en acempio águno mperorimidos eris la compario (acempio) per operado, se el color mático de las terestres en terestre en terestre de la condución de la compario (acempio) per operado, se el color mático de las terestres en terestre en terestre de la condución de la compario (acempio) per operado, se el color de la condución de la condución de conducion de la condución de la condución de la condución de la condución de la consequención de la condución de conducion de conducion en enteres en consequencion de consecuencia de la condución de las terestres de la condución de la condución de conducion en enteres en consequencion de consecuencia de la condución de las terestres de las de las de las de las de las de las delas de las terestres de las consecuencions de consecuencia de las delas delas delas de las delas de las de las delas de las delas de las delas del

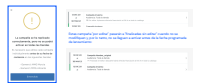

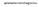

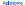

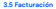

En al apartado Parlocación de lo paral de nories], publica aconter o todo españa información referencia a la Información de basealmente de la casería Madifica los erral españoles de fantamente en el spaneosido tos Escheras menanitamine y desango ha Barteas.

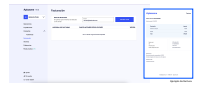

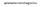

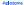

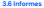

Dende to apartado de Informes tendole aconse a un informe Transien en el que podrás consultar manaulmente un recurrent con toda la información relativa a tas bacidaciones.

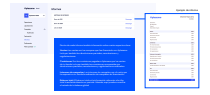

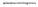

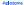

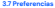

En al apartado Probemician de la partel de control publicàs seranger un valor minime y la militaria del camite para que aparente diplomente a lue cilentes, aposte el cologie de la tanda de menancia cine di partenes adantes de l publicaren diferenza para integra planament y companifore cile tanda latera mini de cua discussi en ada.

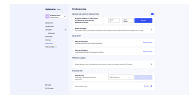

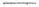

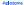

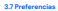

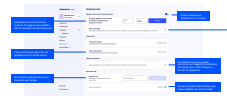

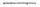

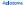

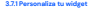

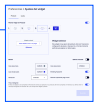

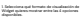

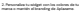

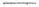

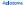

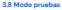

Con al Mode Produce puedes decide rudede estado tedadorde en constituente de desarrolle y sudede. Aglassere pasará a tu estarro de productión for activo y desarito pubardo sobre su spois en el marcideteral

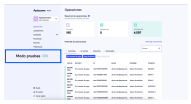

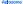

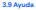

Allower die solver of specieles 'Appele', wennehmiss of specieles in the speciele specieles of a logistic de logistic protections. To die solvenities production in dealer solversina specielespecieles automotion specieles specieles y wennehmiss databanke an entre prix familieite specieles annehmissioner automotion a low <u>Fabric de la specieles 'Parent de</u> Commissi.

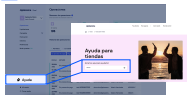

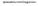

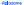

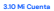

En avie apartado positión accesión a toda to información partoral y adiaria correc, por ajempio, to descolór de correctalectrictico, contrateria, los assaries de to coarde y sus reles y tus datos personales.

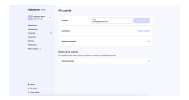

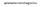

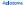

#### 3.10.1 Usuarios y permisos De mayor a menor relati de permiso, dena parte dago que pada haver sala avante en have a superir asgunta en valar aparte da de resta da Contral

|                                                                                                    | 1/11 | 101400004040                                                                                                    | 1/11 |
|----------------------------------------------------------------------------------------------------|------|----------------------------------------------------------------------------------------------------|------|
| Autor countries and                                                                                                    |      | Autority and at \$10 a bourse                                                                                                    |      |
| Test and a sector                                                                                                    |      | Transactive Income & Marco & Technol                                                                                                    |      |
| Orman analysis                                                                                                    |      | Participant and a features of                                                                                                    |      |
| 0000000000                                                                                                    |      | 00000000                                                                                                    |      |
| Cash a sea teas                                                                                                    |      | Colo Mineria Anno                                                                                                    |      |
| The first of the second second s |      | NUMBER OF A                                                                                                    |      |
| Textually, many it protons                                                                                                    |      | Australia de la compani                                                                                                    |      |
| Westmann, Bernipe & Aprilations                                                                                                    |      | Too make the second second sec |      |
| Contract on the local data and the                                                                                                    |      |                                                                                                    |      |
| maning which do adjudie do Teccioniti                                                                                                    |      |                                                                                                    |      |
| Restance at complex to hardwate                                                                                                    |      |                                                                                                    |      |

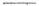

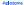

#### 3) Carron algores ducin solver las horocieradidades derives dal paradi de control de di digeres la guilanción de rusarios médicandarcia hacentos se rescontito detallado por todas las sensires y podeía visualizario de manerar más detallada.

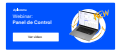

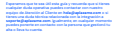

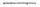

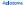

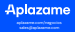